## Rider University – Password Self Service Instructions

Step by step instructions on resetting your password.

| Step 1) When presented with the<br>login page for any SSO (Single Sign<br>On) related service, simply select, |                                                                                                    |
|----------------------------------------------------------------------------------------------------|----------------------------------------------------------------------------------------------------|
| "Forgot my password".                                                                                         | <b>RIDER</b><br>UNIVERSITY                                                                                          |
| Or                                                                                                    | ←@rider.edu                                                                                                    |
|                                                                                                    | Enter password                                                                                                    |
| Browse to                                                                                                    | Password                                                                                                    |
| https://passwordreset.microsoftonline.com                                                                     | Forgot my password                                                                                                  |
|                                                                                                    | Use your face, fingerprint, PIN, or security key instead Sign in                                                    |
|                                                                                                    | Enter your domain username ( username@rider.edu)<br>and RiderKey password                                           |
|                                                                                                    | If you have not claimed your RIDER KEY, do that here                                                                |
|                                                                                                    | Reset your RIDER KEY password here                                                                                  |
|                                                                                                    | V E D                                                                                                    |
| Step 2) Confirm the listed email address is correct and type the                                              | <b>RIDER</b><br>UNIVERSITY                                                                                          |
| characters in the displayed                                                                                   | Get back into your account                                                                                          |
| CAFTCHA and select next.                                                                                      | Who are vou?                                                                                                    |
|                                                                                                    | To recover your account, begin by entering your email or username and the characters in the picture or audio below. |
|                                                                                                    | Email or Username: *<br>username@rider.edu<br>Example: user@contoso.onmicrosoft.com or user@contoso.com             |
|                                                                                                    | VKp6p65D<br>Enter the characters in the picture or the words in the audio. *                                        |
|                                                                                                    | Next Cancel                                                                                                    |

| Step 3) Select from one of your<br>configured MFA (multi factor<br>authentication) methods and<br>validate.                                                                                                    | <image/> Series a code from mage          Charact a code from mage         Charact a code from mage         Charact a code mage         Charact a cod |
|----------------------------------------------------------------------------------------------------|----------------------------------------------------------------------------------------------------|
| Step 4) Create your new password<br>and click Finish.<br>For more information on password<br>requirements and complexity check<br>this page.<br>https://www.rider.edu/about/offices-<br>services/technology/email-wireless-<br>password-services/passwords | Set back into your account   verification step 1 ✓ > choose a new password    * Enter new password:                                                                                                    |

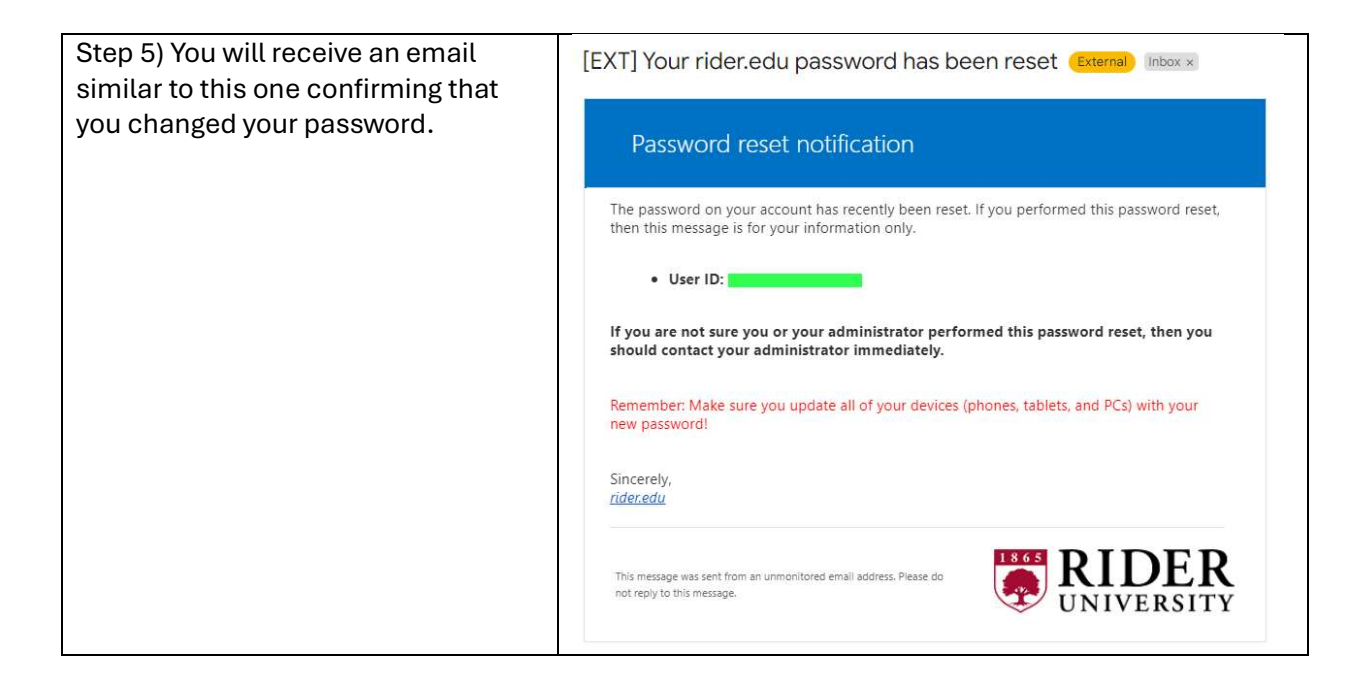